T: Usługi serwerowe.

Zadanie 7.1

- x to numer w dzienniku
- 1. **Połącz kolejno według schematu** (sieć wewnętrzna to ustawienie karty sieciowej w przypadku realizacji zadania w Oracle VM VirtualBox)

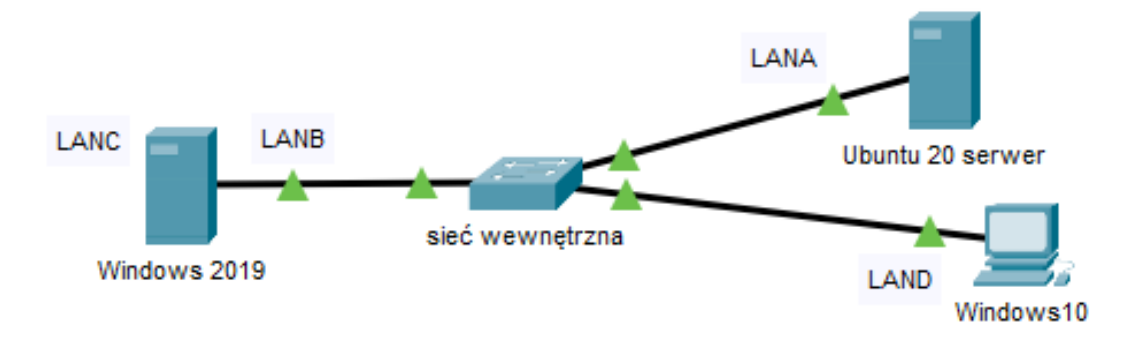

## 2. W systemie Ubuntu 20 serwer skonfiguruj

- A. pierwszy interfejs sieciowy według poniższych zaleceń:
  - a) nazwa połączenia: LANA
  - b) adres IP: 10.0+x.0.1/24
  - c) brama domyślna: 10.0+x.0.1
  - d) serwer DNS: 10.0+x.0.1
- B. drugi interfejs (w Box na NAT) ustaw na DHCP,
  - a) na serwerze zainstaluj usługę Dnsmasq i FTP (vsftpd)
  - b) po zainstalowaniu usług wyłącz drugi interfejs sieciowy serwera
- C. konfiguracja usługi Dnsmasq
  - a. nazwa domeny na egzamin.local
  - b. dodaj rekord dlp na adres LANA
  - c. na serwerze włącz w Dnsmasq zintegrowaną funkcję DHCP
  - d. pula adresów: 10.0+x.0.1  $\div$  10.0+x.0.100
  - e. brama domyślna: 10.0+x.0.1
  - f. wykluczenie adresów:  $10.0+x.0.1 \div 10.0+x.0.10$
  - g. czas dzierżawy: 2 dni,
  - h. rezerwacja adresu 10.0+x.0.11 dla adresu MAC stacji roboczej z Windows 2019,
  - i. rezerwacja adresu 10.0+x.0.12 dla adresu MAC stacji roboczej z Windows 10.
- D. konfiguracja usługi FTP
  - a) serwer FTP udostępniony jedynie dla użytkowników anonimowych

- b)komunikat powitalny o treści "WITAJ NA SERWERZE EE08!", wyświetlający się przed
  - zalogowaniem użytkownika do serwera FTP
- c) utwórz katalog pub w lokalizacji /srv/ftp
- d)skonfiguruj możliwość zapisu do katalogu pub dla użytkowników anonimowych
- e)umieść na serwerze FTP plik cokolwiek.jpg
- E. udokumentuj sprawdzanie poprawność konfiguracji interfejsów sieciowych serwera oraz konfiguracji
   FTP

## 3. W systemie Windows 2019 skonfiguruj

- A. pierwszy interfejs sieciowy według poniższych zaleceń:
  - a) nazwa połączenia: LANB
  - b)automatyczna konfiguracja adresacji IP oraz adresu DNS z serwera DHCP
- B. drugi interfejs sieciowy serwera według zaleceń:
  - a. nazwa połączenia: LANC

b. wyłączony

- C. ustawienia kopii zapasowych serwera
  - a. na serwerze i stacji roboczej załóż konto użytkownika pomocnik z hasłem Pom0cnik
  - b. na serwerze i stacji roboczej dodaj użytkownika pomocnik do grupy Operatorzy kopii zapasowych.
  - c. na stacji roboczej utwórz folder C:\kopie\_serwera i udostępnij go w sieci. W zabezpieczeniach folderu zezwól użytkownikowi pomocnik na modyfikację.
  - d. na serwerze dodaj funkcję tworzenia kopii zapasowych.
  - e. korzystając z poświadczeń konta pomocnik, skonfiguruj tworzenie kopii zapasowej:
    - 1. ma być archiwizowany folder C:\Użytkownicy (C:\Users)
    - 2. kopia ma być uruchamiana codziennie o godzinie 20:00
    - 3. pliki mają zostać zapisane w folderze kopie\_serwera na stacji roboczej,
    - 4. uruchom harmonogram, wykonaj pierwszą kopię zapasową danych z serwera.

# 4. W Windows10 skonfiguruj klienta

- 1) nazwę komputer ustaw na kompx gdzie x numer stanowiska,
- 2) interfejs sieciowy według poniższych zaleceń:
  - a) nazwa połączenia: LAND
  - b) automatyczna konfiguracja adresacji IP oraz adresu DNS z serwera DHCP
- używając polecenia ping, sprawdź komunikację stacji roboczej Windows 10 z Ubuntu 20 serwer i Windows 2019,
- 4) zablokuj wszystkim użytkownikom systemu możliwość uruchamiania rejestru systemowego

- 5. wykorzystując polecenie systemowe utwórz folder o nazwie EGZAMINY na Pulpicie
- 6. wykonaj personalizację ustawień dla konta Administrator
  - a. włącz autoukrywanie Paska zadań
  - b. ustaw jednolity kolor zielony jako tło Pulpitu
  - c. usuń ikonę sieci z obszaru powiadomień systemu
- 7. W systemie Windows skonfiguruj drukarkę oraz przygotuj wskazania dla użytkowników systemu
  - a. skonfiguruj drukarkę Foxit Reader PDF Printer, aby była dostępna od godziny 8:00 do 20:00
  - b. ustaw preferencje wydruku:
    - 01. kolor: czarno-biały
    - 02. rozdzielczość: 600 dpi
    - 03. orientacja: pozioma
  - c. na pulpicie utwórz plik tekstowy o nazwie zalecenia. Zapisz w nim wskazania (zalecenia) dla użytkowników systemu dotyczące bezpiecznego korzystania z komputera podłączonego do sieci Internet wykorzystywanego do pracy przez kilku użytkowników
  - d. tak przygotowany plik zalecenia wydrukuj przy użyciu drukarki Foxit Reader PDF Printer.
     Plik wyjściowy zapisz pod nazwą zalecenia.pdf w C:\EGZAMIN. Wykonaj zrzut potwierdzający czynność drukowania i zapisz go pod nazwą druk.png w C:\EGZAMIN

### Schemat samooceny do ćwiczenia:

Uwaga: x to numer w dzienniku

1. Wykonane połączenie urządzeń (karta sieciowa ustawiona odpowiednio "Podłączona do":

(Windows 2019) | Sieć wewnętrzna | (Ubuntu 20 serwer) | Sieć wewnętrzna | (Windows 10)

Razem - 3 pkt

### **Skonfigurowany serwer Linux**

A. pierwszy interfejs sieciowy:

- a) nazwa połączenia: LANA 1
- b) adres IP: 10.0+x.0.1/24 2
- c) brama domyślna: 10.0+x.0.1 1
- d) serwer DNS: 10.0+x.0.1 1
- B. drugi interfejs (w Box na NAT) ustawiony na DHCP,

- a. na serwerze zainstalowana usługa Dnsmasq i FTP (vsftpd) 2
- b. po zainstalowaniu usług wyłączony drugi interfejs sieciowy serwera 1

Razem - 8 pkt

C. konfiguracja usługi Dnsmasq

- a. nazwa domeny: egzamin.local 1
- b. w pliku /etc/hosts dodany rekord 10.0+x.0.30 dlp.srv.world dlp 1
- c. na serwerze włącz w Dnsmasq funkcja DHCP 1
- d. pula adresów:  $10.0+x.0.1 \div 10.0+x.0.100 2$
- e. brama domyślna: 10.0+x.0.1 1
- f. wykluczenie adresów:  $10.0+x.0.1 \div 10.0+x.0.10 2$
- g. czas dzierżawy: 2 dni 1
- h. adres 10.0+x.0.11 rezerwacja dla adresu MAC stacji roboczej z Windows 2019 2
- i. adres 10.0+x.0.12 rezerwacja dla adresu MAC stacji roboczej z Windows 10 2

Razem - 13 pkt

- D. Skonfigurowano usługę FTP:
- a. udostępniono serwer FTP jedynie dla użytkowników anonimowych 2
- b. ustawiono komunikat powitalny "WITAJ NA SERWERZE EE08!" wyświetlający się przed zalogowaniem użytkowników do serwera FTP - 2
- c. nadano użytkownikom anonimowym możliwość zapisu do katalogu /srv/ftp/pub 2
- d. umieszczono na serwerze FTP plik cokolwiek.jpg 2

E. Wykonano sprawdzenie sprawdzanie poprawność konfiguracji interfejsów sieciowych serwera oraz konfiguracji FTP - 2

Razem - 10 pkt

#### W systemie Windows 2019 skonfiguruj i wykonaj testy

- A. pierwszy interfejs sieciowy:
- a) nazwa połączenia: LANB 1
- b) automatyczna konfiguracja adresacji IP oraz adresu DNS z serwera DHCP 1
- B. drugi interfejs sieciowy:
- a. nazwa połączenia: LANC 1

b. wyłączony - 1

Razem - 4 pkt

C. ustawienia kopii zapasowych serwer

- a. na serwerze jest utworzone konto pomocnik z hasłem Pom0cnik należące do grupy "Operatorzy kopii zapasowej" - 2
- b. na stacji roboczej jest utworzone konto pomocnik z hasłem Pom0cnik należące do grupy "Operatorzy kopii zapasowej" - 2
- c. na stacji roboczej jest utworzony i udostępniony w sieci folder C:\kopie\_serwera 2
- d. Folder C:\kopie\_serwera ma ustawione zabezpieczenia dla użytkownika pomocnik prawo do modyfikacji - 2
- e. na serwerze jest skonfigurowane tworzenie kopii zapasowej folderu C:\Użytkownicy (C:\Users), codziennie o 20:00 2
- f. miejsce zapisu kopii zapasowej to C:\kopie\_serwera na stacji roboczej 1
- g. w folderze C:\kopie\_serwera na stacji roboczej jest plik kopii zapasowej utworzony podczas rozwiązywania tego zadania 1

Razem - 12 pkt

### Skonfigurowana stacja robocza Windows 10

- 1. nazwę komputer ustaw na kompx gdzie x numer stanowiska 1
- 2. interfejs sieciowy według poniższych zaleceń:
- a) nazwa połączenia: LAND 1
- b) automatyczna konfiguracja adresacji IP oraz adresu DNS z serwera DHCP

adresu IP 192.10+x.128.11 – 1

serwer DNS: 8.8.4.4 - 1

3. sprawdzono pozytywnie używając polecenia ping komunikację stacji roboczej Windows 10 z

Ubuntu 20 serwer - 1

#### Windows 2019 - 1

- 4. zabroniono użytkownikom systemu uruchamiania edytora rejestru systemowego np. w gpedit.msc 2
- 5. włączono autoukrywanie Paska zadań dla konta Administrator 1
- 6. ustawiono jednolity kolor zielony jako tło Pulpitu konta Administrator 1

- 7. usunięto ikonę sieci w obszarze powiadomień systemu dla konta Administrator 1
- 8. na Pulpicie użytkownika Administrator Utworzono w wierszu poleceń folder EGZAMINY, co udokumentowano w pliku zawierającym zrzut ekranu z widocznym użytym poleceniem - 1

Razem - 12 pkt

- 9. Wskazania dla użytkowników i skonfigurowana drukarka
- a. zainstalowano drukarkę Foxit Reader PDF Printer 1
- b. skonfigurowano drukarkę Foxit Reader PDF Printer, aby była dostępna w godzinach 8:00 20:00 1
- c. ustawiono preferencje wydruku drukarki Foxit Reader PDF Printer: kolor czarno-biały, rozdzielczość
   600 dpi, orientacja pozioma 1
- d. zapisano w pliku zalecenia.pdf wskazania dla użytkownika, dotyczące bezpiecznego korzystania z komputera podłączonego do sieci Internet oraz użytkowanego przez kilku użytkowników oraz zapisano w pliku druk.png zrzut potwierdzający wydrukowanie pliku zalecenia przy użyciu drukarki Foxit Reader PDF Printer - 1
- e. wskazania zawierają zapis dotyczący programu antywirusowego 2
- f. wskazania zawierają zapis dotyczący programu typu firewall 2
- g. wskazania zawierają zapis dotyczący regularnego wykonywania aktualizacji systemu 2
- h. wskazania zawierają zapisy dotyczące: nieużywania konta z uprawnieniami administratora do codziennej pracy lub używania odrębnego konta z ograniczeniami dla każdego użytkownika oraz stosowania bezpiecznych haseł lub niepodawania swojego hasła lub zapis wskazujący na konieczność pracy na koncie z ograniczeniami lub zapewnienie bezpieczeństwa używanych haseł - 2
- i. wskazania zawierają dowolny zapis niewymieniony w 9.e 9.h i dotyczący bezpiecznego
  i świadomego wykorzystywania zasobów sieci Internet (np. nie otwierać załączników nieznanego
  pochodzenia, korzystać z bezpiecznej przeglądarki, nie wchodzić na podejrzane strony, itp.) 2

Razem - 14 pkt

### Razem 76 pkt